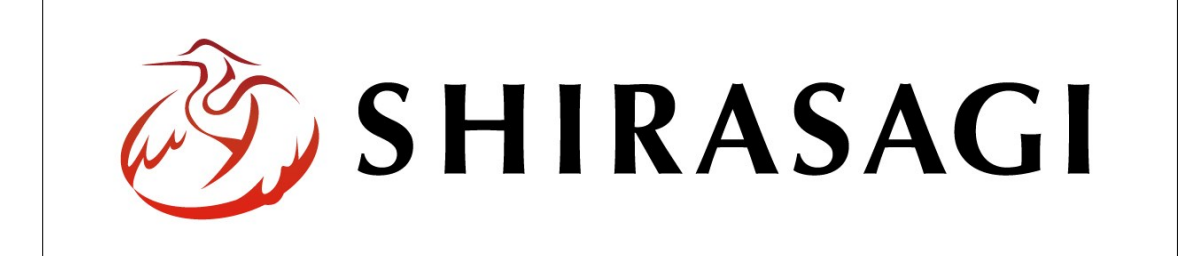

## SHIRASAGI

管理画面操作マニュアル【レイアウト】

| 1. | ログ  | イン         | <br><b>2</b> |
|----|-----|------------|--------------|
|    | 1-1 | 管理画面へのログイン | <br>2        |

- 2. レイアウト
   … 3

   2-1 レイアウト一覧
   … 3
  - 2-2 レイアウトの新規作成 … 4
  - 2-3
     レイアウトの編集
     … 6
  - 2-4
     レイアウトの削除
     … 7

1. ログイン

1-1 管理画面へのログイン

レイアウトの作成・編集・削除には、その操作権限を持つアカウントでログインします。 アカウントについての詳細は、管理者にお問い合わせください。

(1) [ユーザーID またはメールアドレス]と[パスワード]を入力後、[ログイン]をクリック します。

| SHIRASAGI        |            |
|------------------|------------|
| ログイン             | ver. 0.7.0 |
| ユーザーIDまたはメールアドレス | _          |
| パスワード            |            |
|                  |            |
| ログイン             |            |
|                  |            |

(2) 作業を行うサイト名をクリックします。

| SHIRASAGI |                                              | サイト管理者 | ログアウト |
|-----------|----------------------------------------------|--------|-------|
| SNS       | - ++                                         |        |       |
| プロフィール    |                                              |        |       |
| ファイル      | 目治体サンブル<br>http://demo.ss-proj.org/ □        |        |       |
| アカウント     | 企業サンプル<br>http://company.demo.ss-proj.org/ ロ |        |       |
| システム      |                                              |        |       |
| 接続情報      |                                              |        |       |

2. レイアウト

レイアウトとは、ページ全体をどのように構成するかを定義したもので、ロゴの位置、 ナビゲーションやメニューの位置、本文の位置、フッターの位置などを定義したもので、 HTML で記述します。

2-1 レイアウト一覧

(1) 一覧画面で左メニューの[レイアウト]をクリックします。

| HIRASAGI | 自治体サンプル      | 政策              | R サイト管理者 | ログアウト |
|----------|--------------|-----------------|----------|-------|
| 自治体サンプル  |              |                 |          |       |
| インメニュー   | タイトル         | フォルダー名          | モジュール    |       |
| コンテンツ    | □ 広告バナー      | bbs             | 広告管理     |       |
| コフォルター   | CSS CSS      | CSS             | アップローダー  |       |
|          | □ 記事         | docs            | 記事       |       |
|          | 🔁 よくある質問     | faq             | カテゴリー    |       |
| フォルガ争き出し | ▶ 画像         | img             | アップローダー  |       |
|          | ▶ 市へのお問い合わせ  | inquiry         | メールフォーム  |       |
|          | 🛅 javascript | js              | アップローダー  |       |
| +1->     | □ 人権・平和啓発    | kosodate/jinken | カテゴリー    |       |

## (2) 登録されているレイアウトが一覧表示されます。

| SHIRASAGI                                                                                                    | 自治体サンプル                                                                                                    |                                                                                                    | 政策課 サイ                                                                                                    | ト管理者 ログアウト                                                                                                    |
|----------------------------------------------------------------------------------------------------|----------------------------------------------------------------------------------------------------|----------------------------------------------------------------------------------------------------|----------------------------------------------------------------------------------------------------|----------------------------------------------------------------------------------------------------|
| ▶ 自治体サンプル                                                                                                    |                                                                                                    |                                                                                                    |                                                                                                    |                                                                                                    |
| メインメニュー                                                                                                    | 新規作成                                                                                                    |                                                                                                    | 検索                                                                                                    |                                                                                                    |
| <ul> <li>□ フォルダー</li> <li>図 固定ページ</li> </ul>                                                                                                   | フォルダー                                                                                                    | □ レイアウト名                                                                                                    | ファイル名                                                                                                    | 更新日時                                                                                                    |
| □ パーツ<br>□ パーツ<br>□ レイアウト<br>Ⅲ フォルグ書き出し<br>Ⅲ ページ書き出し<br>サイトメニュー<br>サイト項腔 □<br>サイトプレビュー                                                         | <ul> <li>広告パナー</li> <li>注目情報</li> <li>イベントカレン…</li> <li>CSS</li> <li>記事</li> <li>メールマガジン</li> <li>よくある質問</li> <li>くらしのガイド</li> <li>画像</li> <li>市へのお問い合…</li> </ul>         | <ul> <li>カテゴリー: 観光・文化・スポーツ</li> <li>カテゴリー: 建康・福祉</li> <li>カテゴリー: 子育て・数育</li> <li>カテゴリー: くらし・手焼き</li> <li>カテゴリー: 全集・仕事</li> <li>カテゴリー: 高葉・仕事</li> <li>カテゴリー: 市政情報</li> <li>イペントカレジダー</li> <li>メールマガジン</li> <li>P EAD bw ブ</li> </ul> | category-kanko.layout<br>category-kanko.layout<br>category-kosodate.lay<br>category-kurashi.layou<br>category-middle.layou<br>category-shisei.layout<br>category-shisei.layout.html<br>ezine.layout.html<br>faa-too layout.html | 2015/04/29 14:01         2015/04/29 14:01           2015/04/29 14:01         2015/04/29 14:01           2015/04/29 14:01         2015/04/29 14:01           2015/04/29 14:01         2015/04/29 14:01           2015/04/29 14:01         2015/04/29 14:01           2015/04/29 14:01         2015/04/29 14:01 |
| <ul> <li>サイト</li> <li>増限/ロール</li> <li>ユーザー</li> <li>グルーブ</li> <li>メンパー</li> <li>操作履歴</li> <li>かな辞書</li> <li>読み上げ音声</li> <li>ジョブ美行履歴</li> </ul> | <ul> <li>加設カイド</li> <li>javascript</li> <li>観光・文化・ス…</li> <li>健康・福祉</li> <li>子育て・教育</li> <li>くらし・手続き</li> <li>お知らせ</li> <li>産業・仕事</li> <li>市政情報</li> <li>サイトマップ</li> </ul> | <ul> <li>FAQ</li> <li>施設ガイド</li> <li>記事一覧</li> <li>1カラム</li> <li>お知らせ</li> <li>記事レイアウト</li> <li>トップレイアウト</li> </ul>                                                                                                    | faq.layout.html<br>map.layout.html<br>more.layout.html<br>one.layout.html<br>oshirase.layout.html<br>pages.layout.html<br>top.layout.html                                                                                       | 2015/04/29 14:01<br>2015/04/29 14:01<br>2015/04/29 14:01<br>2015/04/29 14:01<br>2015/04/29 14:01<br>2015/04/29 14:01<br>2015/04/29 14:01                                                                                                    |

(1) [新規作成]をクリックします。

| SHIRASAGI  | 自治体サンプル  |                            | 政策課 サイ                 | 「ト管理者 ログアウト      |
|------------|----------|----------------------------|------------------------|------------------|
| 🗅 自治体サンプル  |          |                            |                        |                  |
| メインメニュー    | 新規作成     | 检查                         |                        |                  |
| 🖻 コンテンツ    | $\smile$ | 127                        |                        |                  |
| 🗋 フォルダー    | フォルダー    | <ul> <li>レイアウト名</li> </ul> | ファイル名                  | 更新日時             |
| 🖹 固定ページ    | ▶広告パナー   |                            |                        |                  |
| 🗈 パーツ      |          | □ □ カテゴリー:観光・文化・スポーツ       | category-kanko.layout  | 2015/04/29 14:01 |
| Dレイアウト     |          | □ □ カテゴリー:健康・福祉            | category-kenko.layout  | 2015/04/29 14:01 |
| Ⅲ フォルダ書き出し |          | □ □ カテゴリー:子育て・教育           | category-kosodate.lay  | 2015/04/29 14:01 |
| Ⅲペー≈津支出し   | CSS      |                            | catogooy kurachi lavou | 2015/04/20 14:01 |

(2) 必要事項を入力します。

| SHIRASAGI                                                   | 自治体サンプル             |              |    |       | 政策課   | サイト管理者 | ログアウト |
|-------------------------------------------------------------|---------------------|--------------|----|-------|-------|--------|-------|
| ▶ 自治体サンプル                                                   |                     |              |    |       |       |        |       |
| メインメニュー                                                     | 一覧へ戻る               | 基本情報         |    |       |       |        |       |
| <ul> <li>コンテンツ</li> <li>フォルダー</li> </ul>                    | アドオン                | レイアウト名 😢 (ア) |    |       |       |        |       |
| <ul> <li>回 固定ページ</li> <li>ロ パーツ</li> <li>ロ レイアウト</li> </ul> | すべて<br>基本情報<br>HTML | 77-11名 2 (イ) |    |       |       |        |       |
| III フォルダ書き出し<br>III ページ書き出し                                 | 権限                  |              |    |       |       |        |       |
| サイトメニュー<br>サイト確認<br>サイトプレビュー                                |                     |              |    |       |       |        |       |
| 設定<br>サイト                                                   |                     | 権限 (工)       |    |       |       |        |       |
| 権限/ロール                                                      |                     | 折りたたみ表示      |    |       |       |        |       |
| ユーサー<br>グループ                                                |                     |              |    |       |       |        |       |
| メンバー<br>操作履歴                                                |                     |              | 保存 | キャンセル | 11.13 | Neger  | 1 A   |

(ア) [レイアウト名]… レイアウト名を入力します。日本語での入力が可能です。

(イ) [ファイル名]… 半角英数字で入力してください。.html などの拡張子の記述は 不要です。

(ウ) [HTML]… レイアウトを HTML で記述します。

- ① パーツの呼び出し方法
  - ファイル名の前にフォルダーのファイル名を指定することでフォルダー内 のパーツも呼び出し可能です。パーツについての詳細は「マニュアル【パー ツ】」をご覧ください。

</part "パーツのファイル名(拡張子は除く)" />

② ページやフォルダーに設定しているタイトルの呼び出し方法

#{page\_name}

③ 本文の呼び出し方法

</ yield />

(エ) [権限]… このレイアウトの権限を設定します。

※下記の入力エリアは[折りたたみ表示]をクリックすると表示されます。

- (オ) [権限レベル]… このレイアウト ーを編集可能なユーザーのレベル を指定します。
- (カ)[管理グループ]… このレイアウトを編集可能にするグループを選択します。
   該当するチェックボックスをチェ

| 権限                    |                 |   |
|-----------------------|-----------------|---|
| 折りたたみ表示               |                 |   |
| 権限レベル 😮 (才)           | 1 •             |   |
| <sup>管理グループ</sup> (力) | グループを選択する       |   |
|                       | グループ名           |   |
|                       | シラサギ市/企画政策部/政策課 | 肖 |

ックして[グループを設定する]をクリックすると、入力画面に戻ります。 グループの一部を入力して[グループを検索]をクリックして、グループを検索 することもできます。

|              |      |         | グループを検索 |
|--------------|------|---------|---------|
| グループ         | 電話番号 | ファックス番号 | メールアドレス |
| シラサギ市/危機管理部/ | /防災課 |         |         |
| シラサギ市/危機管理部, | 管理課  |         |         |
| シラサギ市/危機管理部  |      |         |         |
| シラサギ市/企画政策部, | 広報課  |         |         |
| シラサギ市/企画政策部  |      |         |         |
| シラサギ市        |      |         |         |

## (3) [保存]をクリックするとレイアウト一覧に追加されます。

| SHIRASAGI  | 自治体サンプル |                      | 政策課 サ                   | イト管理者      | ログアウト |
|------------|---------|----------------------|-------------------------|------------|-------|
| ▶ 自治体サンプル  |         |                      |                         |            |       |
| メインメニュー    | 新規作成    |                      |                         |            |       |
| 🖻 コンテンツ    |         | 使来                   |                         |            |       |
| 🗋 フォルダー    | フォルダー   |                      | 77/19                   | 西蛇口峡       |       |
| 🖹 固定ページ    |         |                      | ファイルム                   | 史初口时       |       |
| 🗋 パーツ      |         |                      | aaa.layout.html         | 2015/04/29 | 15:34 |
| D レイアウト    |         | □ □ カテゴリー:観光・文化・スポーツ | category-kanko.layout   | 2015/04/29 | 14:01 |
| Ⅲ フォルダ書き出し |         | 🔲 🗋 カテゴリー:健康・福祉      | category-kenko.layout   | 2015/04/29 | 14:01 |
| Ⅲ ページ書き出し  |         | 🔲 🗋 カテゴリー:子育て・教育     | category-kosodate.lay…  | 2015/04/29 | 14:01 |
|            |         | □ □ カテゴリー:くらし・手続き    | category-kurashi.layou… | 2015/04/29 | 14:01 |
| サイトメニュー    |         |                      | category-middle.layou…  | 2015/04/29 | 14:01 |

2-3 レイアウトの編集

(1) レイアウト一覧で編集するレイアウトのタイトル部分をクリックし、次の詳細画面で[編集する]をクリックします。

| SHIRASAGI   | 自治体サンプル      |            |                 |    | 政策課                  | サイト管理者          | ログアウト   |
|-------------|--------------|------------|-----------------|----|----------------------|-----------------|---------|
| □ 自治体サンプル   |              |            |                 |    |                      |                 |         |
| メインメニュー     |              |            |                 |    |                      |                 |         |
| コンテンツ       | #1179CT F126 |            |                 | 検索 |                      |                 |         |
| 🛅 フォルダー     | フォルダー        |            |                 |    | 77/18                | 西並口時            |         |
| 🖹 固定ページ     | ■広告パナー       |            |                 |    | ファイル石                | 史初口时            |         |
| 🗅 パーツ       | □ 注目情報       | □ 0テストレイフ  | <u>ッウト</u>      |    | aaa.layout.html      | 2015/04/2       | 9 15:34 |
| 0 レイアウト     |              | D カテゴリー:   | 観光・文化・スポーツ      |    | category-kanko.layo  | .t. 2015/04/2   | 9 14:01 |
| Ⅲ フォルダ書き出し  | Dices        | カテゴリー:     | 健康・福祉           |    | category-kenko.layo  | .t. 2015/04/2   | 9 14:01 |
| Ⅲ ページ書き出し   |              | □ □ カテゴリー: | 子育て・教育          |    | category-kosodate.la | y 2015/04/2     | 9 14:01 |
|             |              | D カテゴリー:   | くらし・手続き         |    | category-kurashi.lay | ou··· 2015/04/2 | 9 14:01 |
| サイトメニュー     |              | D D カテゴリー: | 中間階層            |    | category-middle.layo | u··· 2015/04/2  | 9 14:01 |
| SHIRASAGI   | 自治体サンプル      |            | ↓<br>↓          |    | 政策課                  | サイト管理者          | ログアウト   |
| □ 自治体サンプル   |              |            |                 |    |                      |                 |         |
| メインメニュー     | 編集する         | 基本情報       |                 |    |                      |                 |         |
| コンテンツ フォルダー | 削除する         | レイアウト名     | テストレイアウト        |    |                      |                 |         |
| 🖹 固定ページ     | 一覧へ戻る        | ファイル名      | aaa.layout.html |    |                      |                 |         |
| ロパーツ        |              |            | ,               |    |                      |                 |         |

レイアウト一覧でチェックボックスとタイトル以外の場所をクリックした場合に表示されるウィンドウ内の[編集する]をクリックしても、編集することができます。

| SHIRASAGI                                               | 自治体サンプル                                                   |                                                                             | 政策課 サイ                                         | イト管理者 ログアウト                          |
|---------------------------------------------------------|-----------------------------------------------------------|-----------------------------------------------------------------------------|------------------------------------------------|--------------------------------------|
| ▶ 自治体サンプル                                               |                                                           |                                                                             |                                                |                                      |
| メインメニュー                                                 | 新規作成                                                      | 検索                                                                          |                                                |                                      |
| <ul> <li>コンテンジ</li> <li>フォルダー</li> <li>固定ページ</li> </ul> | フォルダー                                                     | <ul> <li>レイアウト名</li> </ul>                                                  | ファイル名                                          | 更新日時                                 |
| □ パーツ<br>□ レイアウト                                        | <ul> <li>広告バナー</li> <li>注目情報</li> <li>イベントカレン…</li> </ul> | <ul> <li></li></ul>                                                         | aaa.layout.html<br>category-kanko.layout.···   | 2015/04/29 15:34<br>2015/04/29 14:01 |
| III フォルダ書き出し<br>III ページ書き出し                             | □ CSS<br>□ 記事                                             | <ul> <li>① カテゴリー:健康・福祉 </li> <li>① カテゴリー:子育て・教育 </li> <li>※ 別除する</li> </ul> | category-kenko.layout<br>category-kosodate.lay | 2015/04/29 14:01<br>2015/04/29 14:01 |
|                                                         | Part II 7there.                                           | □ □ カテゴリー:くらし・手続き                                                           | category-kurashi.layou…                        | 2015/04/29 14:01                     |

(2) レイアウトを編集後、[保存]します。※2-2「レイアウトの新規作成」参照

2-4 レイアウトの削除

(1) レイアウト一覧で編集するレイアウトのタイトル部分をクリックし、次の詳細画面 で[削除する]をクリックします。次の確認画面で[削除]をクリックします。

| SHIRASAGI                                               | 自治体サンプル |           |                 | 政策課   | サイト管理者 | ログアウト |
|---------------------------------------------------------|---------|-----------|-----------------|-------|--------|-------|
| ▶ 自治体サンプル                                               |         |           |                 |       |        |       |
| メインメニュー                                                 | 編集する    | 基本情報      |                 |       |        |       |
| <ul> <li>コンテンツ</li> <li>フォルダー</li> </ul>                | 削除する    | レイアウト名    | テストレイアウト        |       |        |       |
| <ul> <li>固定ページ</li> <li>パーツ</li> </ul>                  | -覧へ戻る   | ファイル名     | aaa.layout.html |       |        |       |
|                                                         |         |           | Ļ               |       |        |       |
| SHIRASAGI                                               | 自治体サンプル |           |                 | 政策課   | サイト管理者 | ログアウト |
| ▶ 自治体サンプル                                               |         |           |                 |       |        |       |
| メインメニュー                                                 | 詳細へ戻る   | 削除してよろしいで | こすか ?           |       |        |       |
| <ul> <li>コンテンツ</li> <li>フォルダー</li> <li>固定ページ</li> </ul> | 一覧へ戻る   | レイアウト名    | テストレイアウト        |       |        |       |
| □ パーツ<br>□ レイアウト                                        |         |           | 削除              | キャンセル |        |       |
| III フォルダ書き出し<br>III ページ書き出し                             |         |           |                 |       |        |       |

レイアウト一覧でチェックボックスとタイトル以外の場所をクリックした場合に表示されるウィンドウ内の[削除する]をクリックしても、削除することができます。

| SHIRASAGI       | 自治体サンプル |                       |                        | サイト管理者 ログアウト       |
|-----------------|---------|-----------------------|------------------------|--------------------|
| 🖻 自治体サンプル       |         |                       |                        |                    |
| メインメニュー         | 新規作成    | 檜                     | 索                      |                    |
| 🖻 コンテンツ         |         |                       |                        |                    |
| □ フォルダー 目 固定ページ | フォルダー   | □ レイアウト名              | ファイル名                  | 更新日時               |
| ロパーツ            |         | ● □ テストレイアウト          | aaa.layout.html        | 2015/04/29 15:34   |
| D レイアウト         |         |                       | category-kanko.layout  | 2015/04/29 14:01   |
| Ⅲ フォルダ書き出し      |         | カテゴリー:健康・福祥 編集する      | category-kenko.layout  | 2015/04/29 14:01   |
| Ⅲ ページ書き出し       |         | □ □ カテゴリー:子育て・ 1 前除する | category-kosodate.lay- | . 2015/04/29 14:01 |
|                 | □ むず    | □ □ カテゴリー:くらし・宇続き     | category-kurashi.layou | 2015/04/29 14:01   |